## Recuperación de Contraseña (Paso 1)

1

Si ha olvidado su contraseña, ingrese al Portal del Campus (<u>https://www.campusvirtualsp.org/</u>) o al Aula Virtual (<u>https://cursos.campusvirtualsp.org</u>) y haga clic en el enlace **"Recuperar contraseña"** del lado izquierdo.

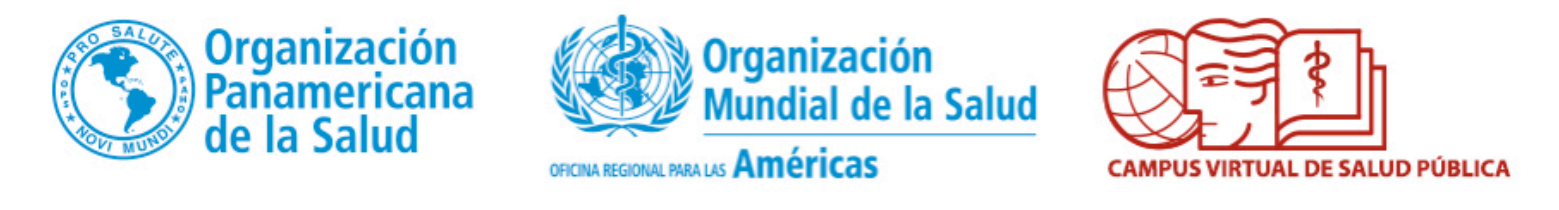

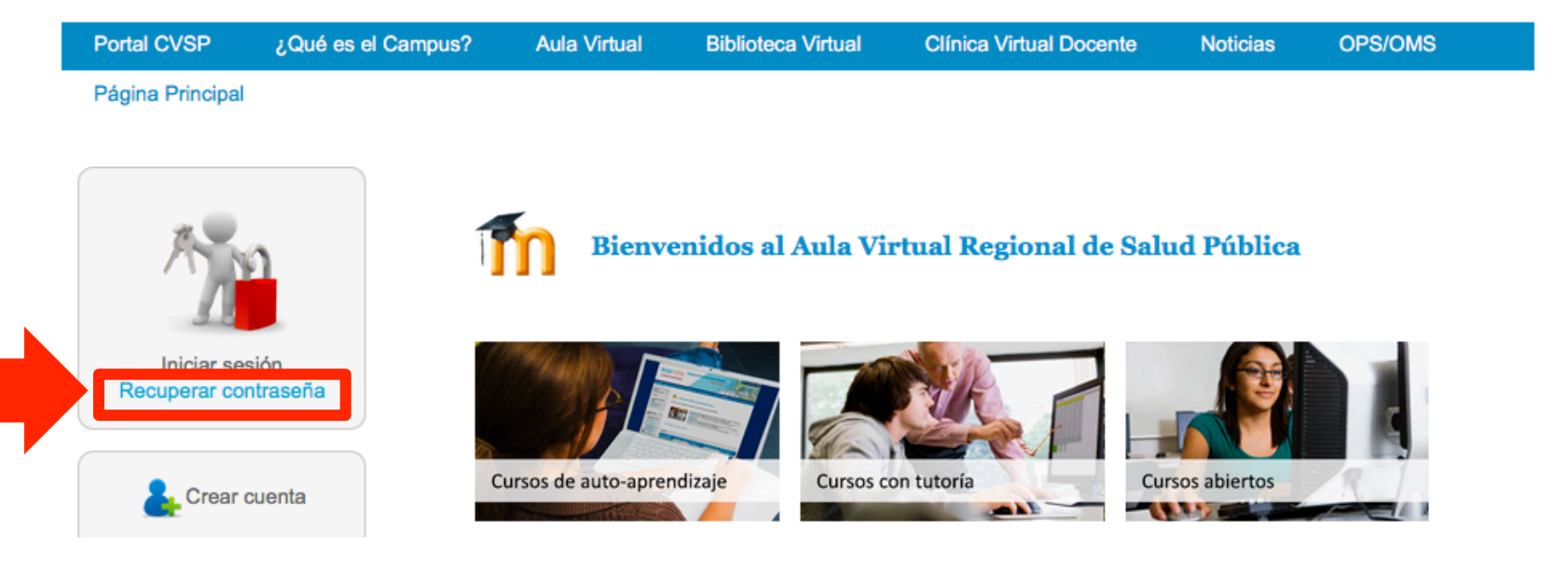

## Recuperación de Contraseña (Pasos 2 y 3)

Seguidamente le aparecerá una ventana donde debe ingresar sus datos de registro (nombre de usuario o el correo electrónico que utilizó para registrarse) (2) y presionar el botón en la parte inferior (3). El sistema le enviará un correo electrónico con instrucciones para establecer una nueva contraseña.

Inicio » Cuenta de usuario » Cuenta de usuario

## Cuenta de usuario

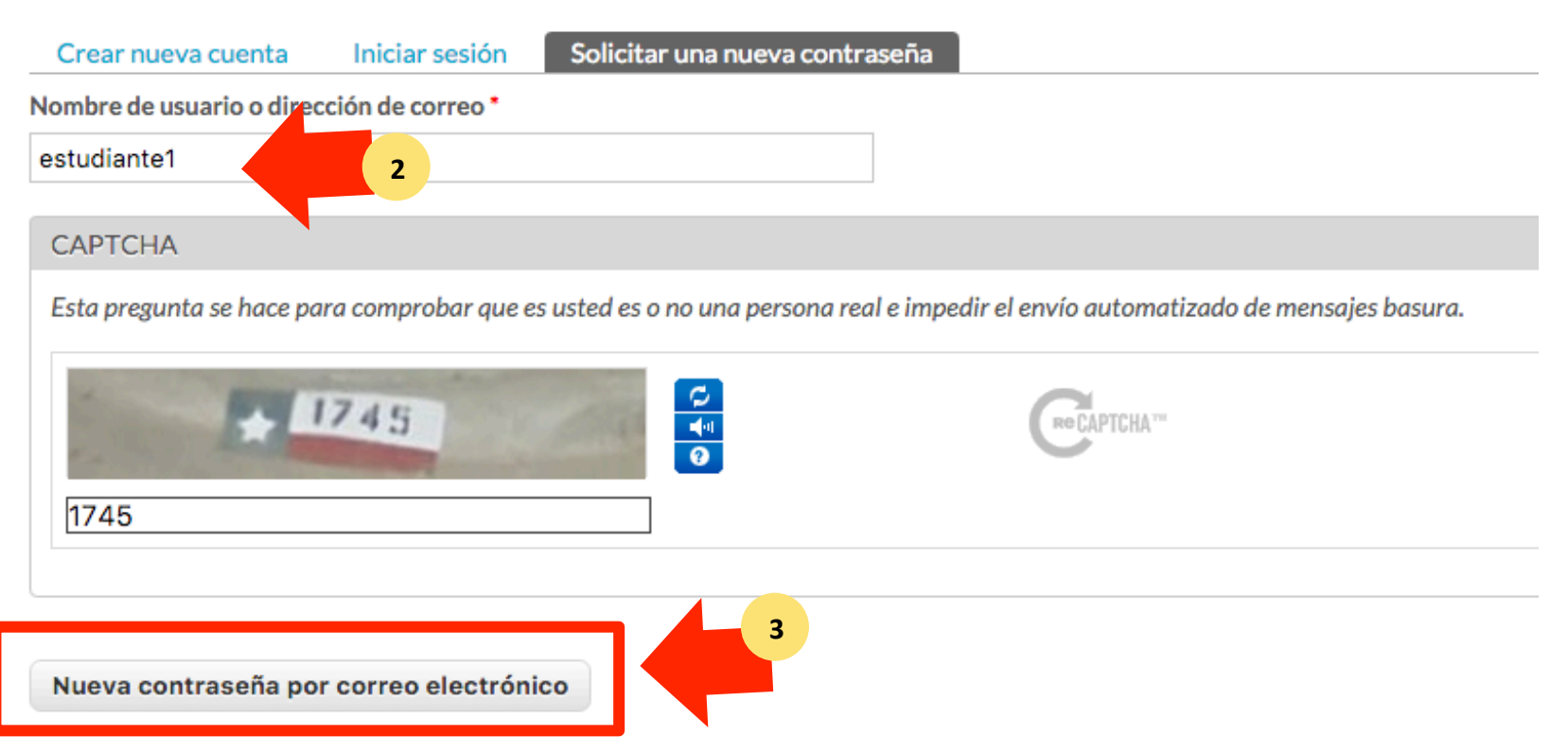

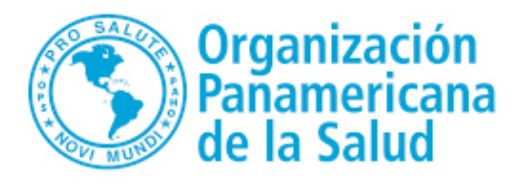

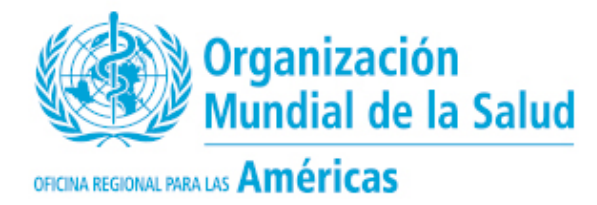

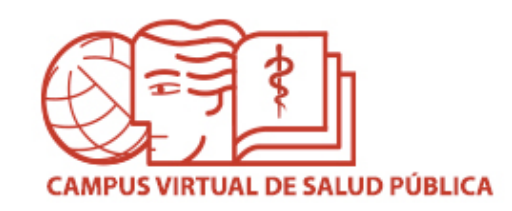

## MESA DE AYUDA DEL CAMPUS

Si requiere asistencia, puede ingresar a la Mesa de Ayuda del Campus: <u>https://ayuda.campusvirtualsp.org/</u>

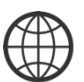

www.campusvirtualsp.org

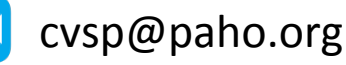

Síganos en:

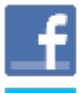

campusvirtualsp

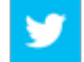

@campusvirtualsp